# User Guide

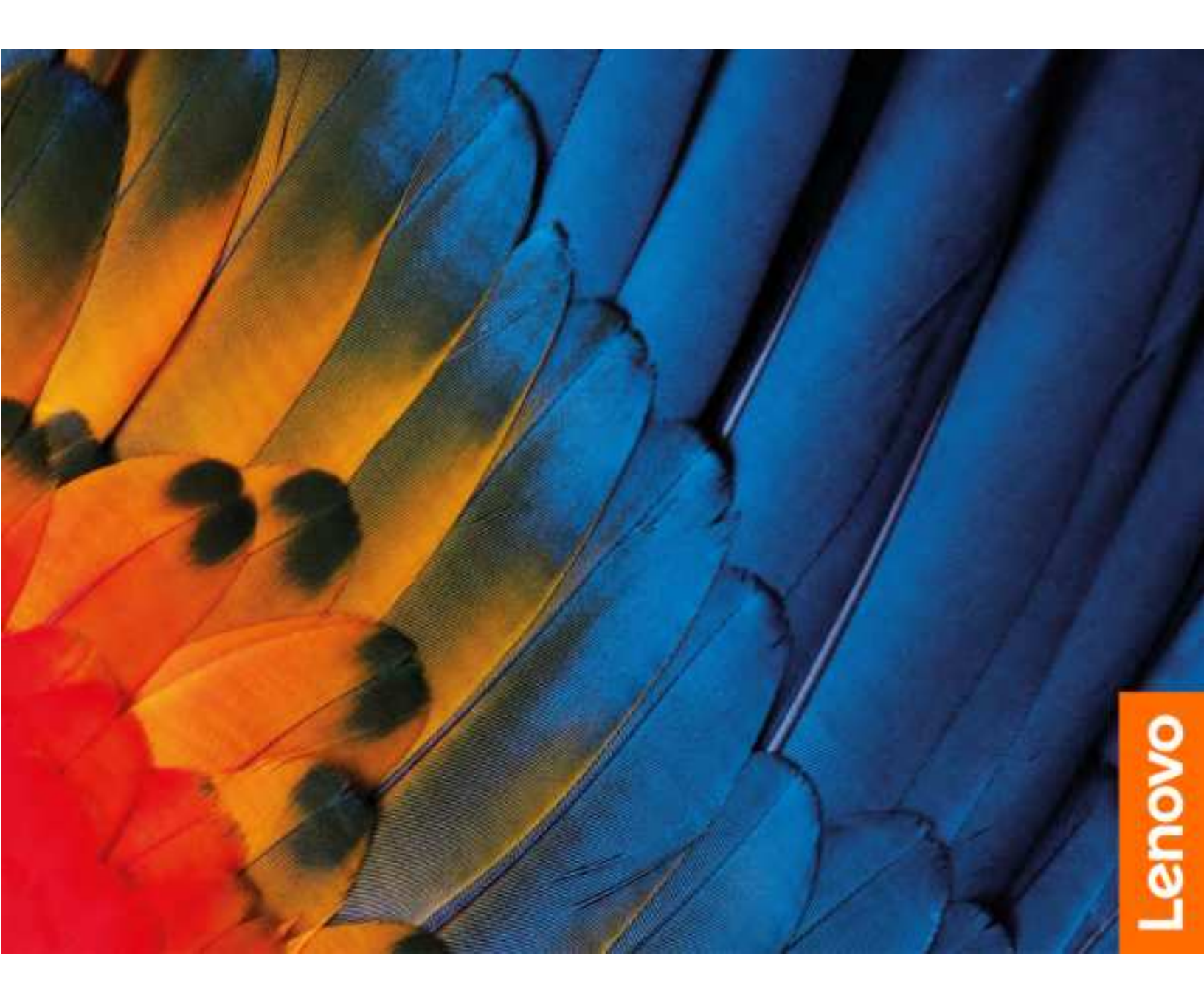

IdeaCentre AIO 5

#### **Read this first**

Before using this documentation and the product it supports, ensure that you read and understand the following:

- Safety and Warranty Guide
- Generic Safety and Compliance Notices
- Setup Guide

First Edition (March 2022)

#### © Copyright Lenovo 2022.

LIMITED AND RESTRICTED RIGHTS NOTICE: If data or software is delivered pursuant to a General Services Administration "GSA" contract, use, reproduction, or disclosure is subject to restrictions set forth in Contract No. GS-35F-05925.

## Contents

| About this documentation                                                                                                    | •           | .iii                            |
|----------------------------------------------------------------------------------------------------|-------------|---------------------------------|
| Chapter 1. Meet your computer                                                                                                    |             | . 1                             |
| Overview                                                                                                    |             | . 1                             |
| Rear                                                                                                    |             | . 2                             |
| Features and specifications                                                                                                    |             | . 3                             |
| USB specifications                                                                                                    |             | . 3                             |
| Operating environment                                                                                                    | •           | . 5                             |
| Chapter 2. Get started with your                                                                                                    |             |                                 |
| • •                                                                                                    |             |                                 |
| computer                                                                                                    |             | . 7                             |
| computer.   .   .   .   .   .   .     Work with Windows   .   .   .   .   .   .                                                                                                    | •           | <b>. 7</b><br>. 7               |
| computer.       .       .       .       .       .       .       .       .       .       .       .       .       .       .       .       .       .       .       .       .       .       .       .       .       .       .       .       .       .       .       .       .       .       .       .       .       .       .       .       .       .       .       .       .       .       .       .       .       .       .       .       .       .       .       .       .       .       .       .       .       .       .       .       .       .       .       .       .       .       .       .       .       .       .       .       .       .       .       .       .       .       .       .       .       .       .       .       .       .       .       .       .       .       .       .       .       .       .       .       .       .       .       .       .       .       .       .       .       .       .       .       .       .       .       .       .       .       . | •           | <b>.7</b><br>.7<br>.7           |
| computer.       .         Work with Windows       .         Windows help information       .         Use the touch screen (for selected models)       .                                                                                                    | •           | <b>. 7</b><br>. 7<br>. 7<br>. 8 |
| computer.       .         Work with Windows       .         Windows help information       .         Use the touch screen (for selected models)       .         Connect an external display       .                                                                                                    | •<br>•<br>• | <b>.</b> 7<br>.7<br>.8<br>.9    |
| computer.       .         Work with Windows       .         Windows help information       .         Use the touch screen (for selected models)       .         Connect an external display       .         Chapter 3. Explore your computer       .                                                                                                    | •           | .7<br>.7<br>.8<br>.9<br>11      |

| Lenovo Vantage                             | 11 |
|--------------------------------------------|----|
| Set the power plan                         | 12 |
| Transfer data                              | 12 |
| Connect to a Bluetooth-enabled device (for |    |
| selected models)                           | 12 |
| Purchase accessories                       | 13 |
| Chapter 4. Help and support                | 15 |
| Frequently asked questions                 | 15 |
| Self-help resources                        | 15 |
| Call Lenovo                                | 17 |
| Before you contact Lenovo                  | 17 |
| Lenovo Customer Support Center             | 17 |
| Purchase additional services               | 18 |
| Appendix A. Notices and                    |    |
| trademarks                                 | 19 |

## About this documentation

• This guide applies to the Lenovo product models listed below. Illustrations in this guide may look slightly different from your product model.

| Model name              | Machine types (MT) |
|-------------------------|--------------------|
| IdeaCentre AIO 5 24IAH7 | F0GR               |
| IdeaCentre AIO 5 27IAH7 | F0GQ               |

- For further compliance information, refer to the *Generic Safety and Compliance Notices* at <a href="https://pcsupport.lenovo.com/docs/generic\_notices">https://pcsupport.lenovo.com/docs/generic\_notices</a>.
- Depending on the model, some optional accessories, features, and software programs might not be available on your computer.
- Depending on the version of the operating systems and programs, some user interface instructions might not be applicable to your computer.
- Documentation content is subject to change without notice. Lenovo makes constant improvements to the documentation of your computer, including this User Guide. To get the latest documentation, go to <a href="https://pcsupport.lenovo.com">https://pcsupport.lenovo.com</a>.
- Microsoft<sup>®</sup> makes periodic feature changes to the Windows<sup>®</sup> operating system through Windows Update. As a result, some information in this documentation might become outdated. Refer to Microsoft resources for the latest information.

## Chapter 1. Meet your computer

## **Overview**

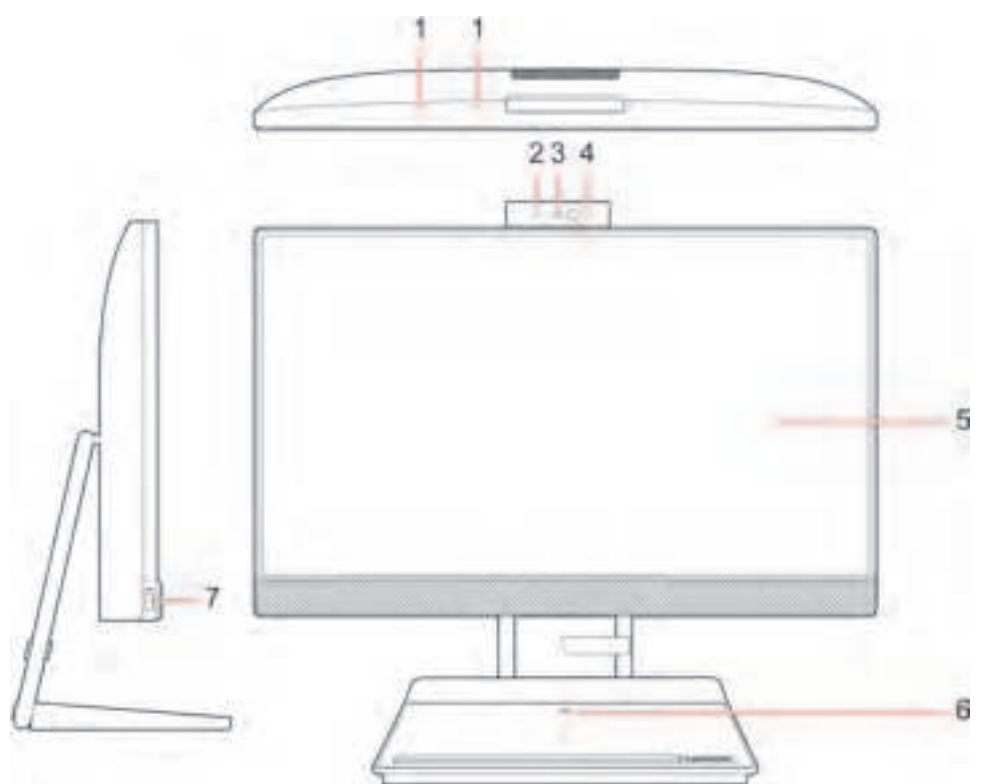

1. Microphones

2. Integrated camera activity indicator

4. Infrared camera\*

6. Wireless charging pad\*

- 3. Integrated camera\*
- 5. Multi-touch screen\*

7. USB 3.2 connector Gen 1

\* for selected models

#### **Related topics**

- "Use the touch screen (for selected models)" on page 8.
- "USB specifications" on page 3.

## Rear

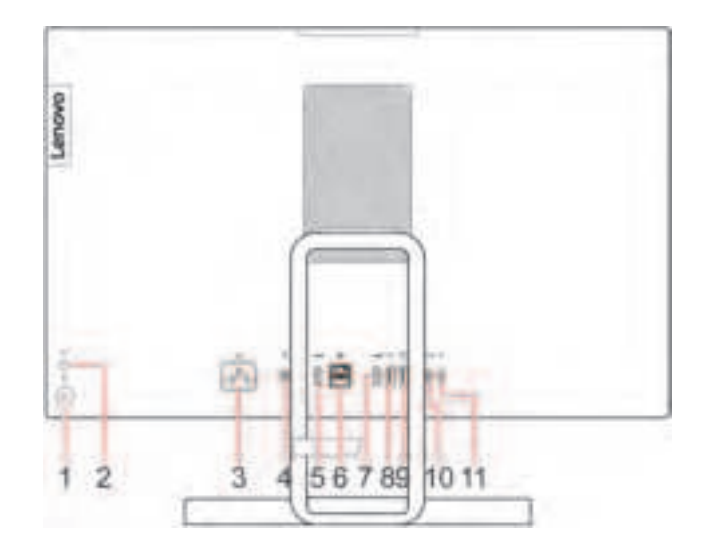

| 1. Power button                            | 2. PC/Monitor mode switcher                  |
|--------------------------------------------|----------------------------------------------|
| 3. Power cord connector                    | 4. Combo audio jack                          |
| 5. HDMI in connector                       | 6. Ethernet connector                        |
| 7. HDMI 2.0 out connector                  | 8. USB 2.0 connector                         |
| 9. USB 3.2 connector Gen 2 (always-on)     | 10. USB-C <sup>®</sup> (3.2 Gen 2) connector |
| 11. USB-C connector (support power output) |                                              |

\* for selected models

#### **Power indicator**

Show the system status of your computer.

- Blinking for three times: The computer is initially connected to power.
- **On:** The computer is on.
- Off: The computer is off or in hibernation mode.
- Blinking rapidly: The computer is entering sleep or hibernation mode.
- Blinking slowly: The computer is in sleep mode.

#### **Related topics**

- "Connect an external display" on page 9.
- "USB specifications" on page 3.

## Features and specifications

| Hardware                      | To view the hardware information of your computer, type device manager in the Windows search box and then press Enter.                                                                                                    |  |  |
|-------------------------------|----------------------------------------------------------------------------------------------------|--|--|
| Power supply                  | <ul><li>180-watt automatic voltage-sensing power supply</li><li>230-watt automatic voltage-sensing power supply</li></ul>                                                                                                    |  |  |
| Adaptability for power supply | <ul> <li>Mainland China: 220 V±22 V, 50 Hz±1 Hz</li> <li>Adaptive voltage positioning: 90 V to 264 V, 50/60 Hz</li> <li>With voltage selection switch: 90 V to 264 V, 50 Hz±1 Hz</li> </ul>                                                                                      |  |  |
| Microprocessor                | To view the microprocessor information of your computer, type system information in the Windows search box and then press Enter.                                                                                                    |  |  |
| Memory                        | Double data rate 5 (DDR5) small outline dual in-line memory module (SODIMM)                                                                                                    |  |  |
| Storage device                | <ul> <li>M.2 solid-state drive</li> <li>To view the storage drive capacity of your computer, type disk management in the Windows search box and then press Enter</li> <li>Note: The storage drive capacity indicated by the system is less than the nominal capacity.</li> </ul> |  |  |
| Expansion                     | <ul><li>Memory slots</li><li>M.2 solid-state drive slot</li></ul>                                                                                                    |  |  |
| Network features              | <ul> <li>Bluetooth</li> <li>Ethernet LAN</li> <li>Wireless LAN</li> </ul>                                                                                                    |  |  |

For detailed specifications of your computer, go to <u>https://psref.lenovo.com</u>.

## **USB** specifications

Note: Depending on the model, some USB connectors might not be available on your computer.

#### Description

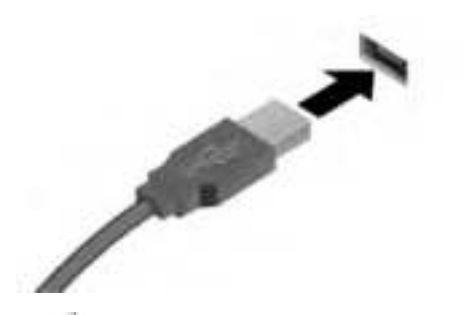

Connect USB-compatible devices, such as a USB keyboard, USB mouse, USB storage device, or USB printer.

• Charge USB-C compatible devices with the output

USB-C to VGA: 1900 x 1200 pixels, 60 Hz
USB-C to DP: 3840 x 2160 pixels, 60 Hz
Connect to USB-C accessories to help expand your

computer functionality. To purchase USB-C

accessories, go to https://www.lenovo.com/accessories.

voltage and current of 5 V and 3 A.

• Connect to an external display:

- ISB 2.0 connector
- State USB 3.2 connector Gen 1
- USB 3.2 connector Gen 2

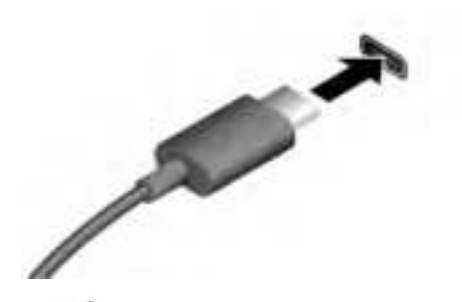

- Sec (3.2 Gen 1) connector
- USB-C (3.2 Gen 2) connector
- *I* Thunderbolt 3 connector (USB-C)
- Funderbolt 4 connector (USB-C)

#### Statement on USB transfer rate

Depending on many factors such as the processing capability of the host and peripheral devices, file attributes, and other factors related to system configuration and operating environments, the actual transfer rate using the various USB connectors on this device will vary and will be slower than the data rate listed below for each corresponding device.

| USB device            | Data rate (Gbit/s) |
|-----------------------|--------------------|
| 3.2 Gen 1 / 3.1 Gen 1 | 5                  |
| 3.2 Gen 2 / 3.1 Gen 2 | 10                 |
| 3.2 Gen 2 × 2         | 20                 |
| Thunderbolt 3 (USB-C) | 40                 |
| Thunderbolt 4 (USB-C) | 40                 |

## **Operating environment**

#### Temperature

- Operating: From 5°C (41°F) to 35°C (95°F)
- Storage or transportation:
  - For common desktop computers: From -40°C (-40°F) to 60°C (140°F)
  - For all-in-one desktop computers: From -20°C (-4°F) to 60°C (140°F)

#### **Relative humidity**

- Operating: 20%-80% (non-condensing)
- Storage: 10%–90% (non-condensing)

#### Altitude

- Operating: -15.2 m (-50 ft) to 3048 m (10,000 ft)
- Storage: -15.2 m (-50 ft) to 12192m (40,000 ft)

## Chapter 2. Get started with your computer

## Work with Windows

The following table contains Windows frequently used settings. You can learn the basics and start working with Windows right away.

To configure settings, type the corresponding keywords in the Windows search box and select the best match. Follow the on-screen instructions to customize settings.

| Functions                    | Descriptions                                                                                                    | Search by<br>keywords |
|------------------------------|----------------------------------------------------------------------------------------------------|-----------------------|
| Control Panel                | View or change Windows settings, including hardware and software setup and configuration.                                                                                                    | Control Panel         |
| Connect to Wi-Fi<br>networks | For models with a wireless LAN module, you can connect your computer to a Wi-Fi <sup>®</sup> network. Click the network icon in the Windows notification area, and then select a network for connection.<br><b>Note:</b> The wireless LAN module on your computer may support different standards. For some countries or regions, use of 802.11ax may be disabled according to local regulations.                                                                                                    | Wi-Fi                 |
| Connect to wired networks    | For models with an Ethernet (RJ-45) connector, you can use an Ethernet cable to connect your computer to a wired network.                                                                                                    | -                     |
| Airplane mode                | Airplane mode is a convenient setting to turn all wireless communications of your computer on and off. You may need to turn it on when boarding an airplane.                                                                                                    | Airplane mode         |
| Night light mode             | Night light is a switch in Windows that you can turn on and off. When it is<br>turned on, your screen shows warmer colors and the amount of emitted<br>blue light is reduced. Enabling night light reduces the chances of developing<br>eye fatigue or eye strain.<br><b>Note:</b> For more guidance on reducing eye fatigue or eye strain, go to<br><u>https://www.lenovo.com/us/en/compliance/visual-fatigue</u> .                                                                                                    | Night light           |
| Adjust color<br>temperature  | If night light mode is turned on, you can adjust the color temperature of the screen.<br><b>Note:</b> Selected Lenovo computers are low blue light certified. These computers are tested with night light turned on and color temperature set to the default value of 48.                                                                                                    | Night light           |
| Windows<br>Updates           | Microsoft periodically releases feature and security updates to the Windows<br>operating system. Updates that are applicable to your Windows version are<br>downloaded automatically when your computer is connected to the<br>Internet. When updates are downloaded, you are prompted to restart the<br>computer to install these updates. You can also manually check if there are<br>available updates for the installed version of Windows.<br><b>Attention:</b> Only use Windows Update to download and install updates.<br>Updates downloaded from other sources may include security risks. | Windows Updates       |

Table 1. Basic settings

## Windows help information

If the on-screen instructions cannot solve your problem, refer to the following to get the online Windows help information.

- Type Get Help or Tips in the Windows search box and then press Enter. When the app opens, type the problem description and select the matched result.
- Visit Microsoft support Web site: <a href="https://support.microsoft.com">https://support.microsoft.com</a>. Enter what you are looking for in the search box and get search results.

## Use the touch screen (for selected models)

**Note:** Some gestures might not be applicable when you use certain apps.

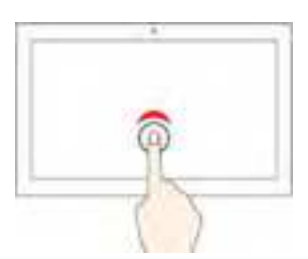

Tap once to single click

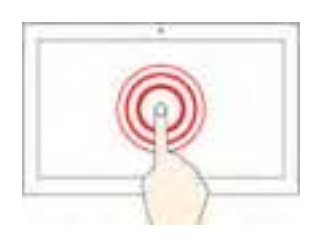

Tap and hold to right-click

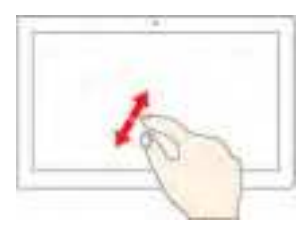

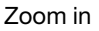

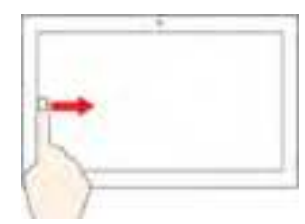

Swipe from the left to view all open windows

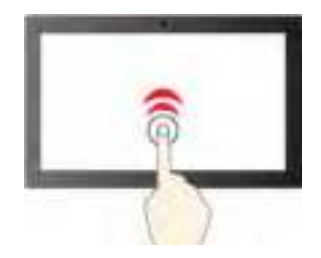

Tap twice quickly to double-click

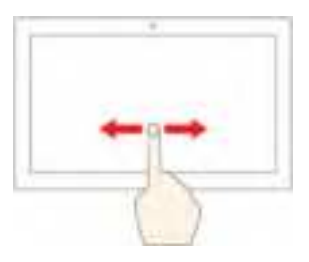

Slide to scroll through items

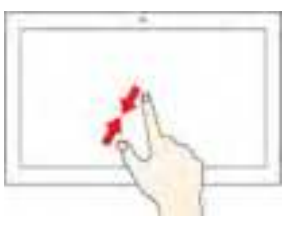

Zoom out

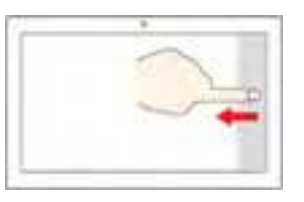

Swipe from the right to open the action center

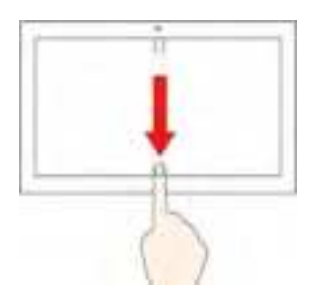

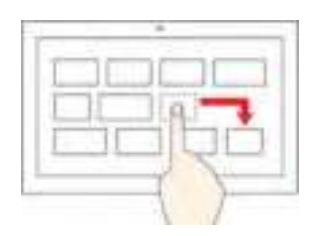

Swipe downwards shortly to show title bar Swipe downwards to close the current app

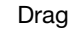

#### Maintenance tips

- Turn off the computer before cleaning the touch screen.
- Use a dry, soft, and lint-free cloth or a piece of absorbent cotton to remove fingerprints or dust from the touch screen. Do not apply solvents to the cloth.
- The touch screen is a glass panel covered with a plastic film. Do not apply pressure or place any metallic object on the screen, which might damage the touch panel or cause it to malfunction.
- Do not use fingernails, gloved fingers, or inanimate objects for input on the screen.
- Regularly calibrate the accuracy of the finger input to avoid a discrepancy.

#### **Connect an external display**

Connect a projector or a monitor to your computer to give presentations or expand your workspace.

#### Connect a wireless display

Ensure that both your computer and the wireless display support Miracast<sup>®</sup>.

Press the Windows and K Keys, and then select a wireless display to connect.

#### Change display settings

To change display settings, type display settings in the Windows search box and then press Enter.

## Chapter 3. Explore your computer

Adjust the computer stand (for selected models)

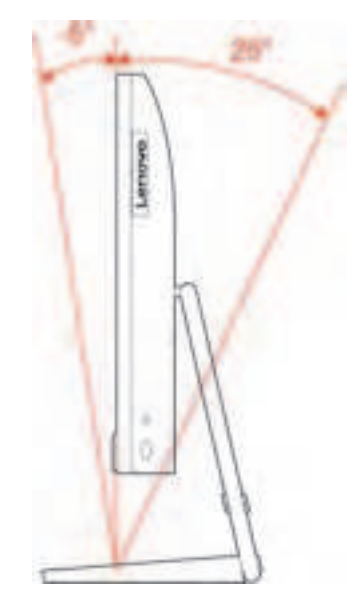

## Lenovo Vantage

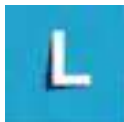

The preinstalled Lenovo Vantage is a customized one-stop solution to help you maintain your computer with automated updates and fixes, configure hardware settings, and get personalized support.

#### Access Lenovo Vantage

Type Lenovo Vantage in the search box and then press Enter.

To download the latest version of Lenovo Vantage, go to Microsoft Store and search by the app name.

#### **Key features**

Lenovo Vantage enables you to:

- Know the device status easily and customize device settings.
- Download and install UEFI BIOS, firmware and driver updates to keep your computer up-to-date.
- Monitor your computer health, and secure your computer against outside threats.
- Scan your computer hardware and diagnose hardware problems.
- Look up warranty status (online).
- Access User Guide and helpful articles.

#### Notes:

• The available features vary depending on the computer model.

• Lenovo Vantage makes periodic updates of the features to keep improving your experience with your computer. The description of features might be different from that on your actual user interface.

## Set the power plan

For ENERGY STAR<sup>®</sup> compliant computers, the following power plan takes effect when your computers have been idle for a specified duration:

- turn off the display: After 10 minutes
- put the computer to sleep: After 25 minutes

To awaken the computer from Sleep mode, press any key on your keyboard.

To change or customize a power plan:

- 1. Type power plan in the Windows search box and then press Enter.
- 2. Customize a power plan of your preference.

#### Transfer data

Quickly share your files using the built-in Bluetooth technology among devices with the same features. You also can install a disc or media card to transfer data.

## Connect to a Bluetooth-enabled device (for selected models)

You can connect all types of Bluetooth-enabled devices to your computer, such as a keyboard, a mouse, a smartphone, or speakers. To ensure that the connection is successful, place the devices 10 meters (33 feet), at most, from the computer.

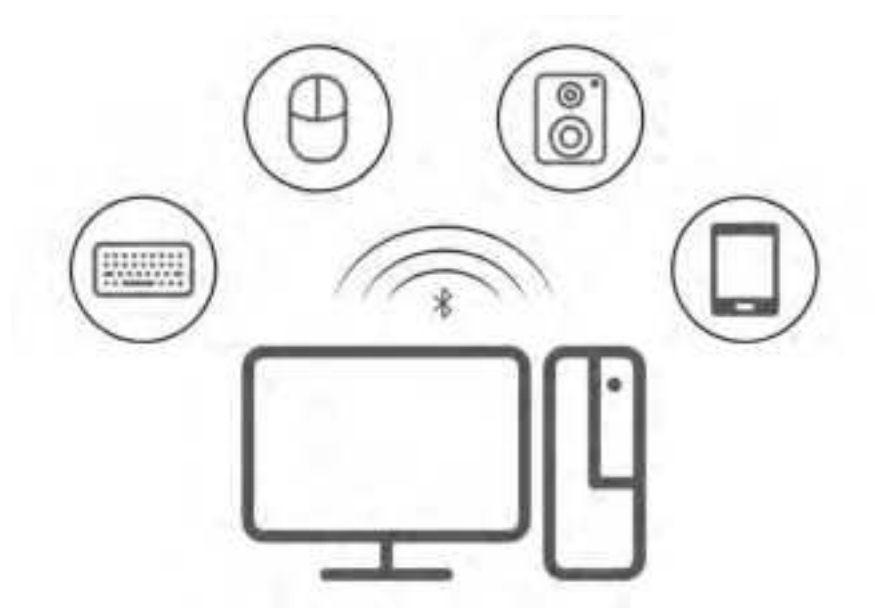

- 1. Click the action center icon in the Windows notification area. Enable the Bluetooth feature.
- 2. Click the bluetooth options to add a bluetooth device, and then follow the on-screen instructions.

## **Purchase accessories**

Lenovo has a number of hardware accessories and upgrades to help expand the capabilities of your computer. Options include memory modules, storage devices, network cards, power adapters, keyboards, mice, and more.

To shop at Lenovo, go to https://pcsupport.lenovo.com/warrantyupgrade.

## Chapter 4. Help and support

## Frequently asked questions

| How do I partition my storage drive?                     | Refer to https://support.lenovo.com/solutions/ht503851                                                                                                    |  |  |
|----------------------------------------------------------|----------------------------------------------------------------------------------------------------|--|--|
| What should I do if my computer stops responding.        | Press and hold the power button until the computer turns off. Then restart the computer.                                                                                                    |  |  |
|                                                          | <ol> <li>Carefully unplug the ac power adapter and turn off the computer immediately.<br/>The more quickly you stop the current from passing through the computer the<br/>more likely you will reduce damage from short circuits.</li> </ol> |  |  |
| What should I do if I spill liquid on                    | <b>Attention:</b> Although you might lose some data or work by turning off the computer immediately, leaving the computer on might make your computer unusable.                                                                              |  |  |
| the computer?                                            | 2. Wait until you are certain that all the liquid is dry before turning on your computer.                                                                                                    |  |  |
|                                                          | CAUTION:<br>Do not try to drain out the liquid by turning over the computer. If your<br>computer has keyboard drainage holes on the bottom, the liquid will be<br>drained out through the holes.                                             |  |  |
| Where can I get the latest device drivers and UEFI/BIOS? | <ul> <li>Lenovo Vantage or Lenovo PC Manager</li> <li>Lenovo Support Web site at <u>https://support.lenovo.com</u></li> </ul>                                                                                                    |  |  |

## **Self-help resources**

Use the following self-help resources to learn more about the computer and troubleshoot problems.

| Resources                                      | How to access?                                                                                                    |
|------------------------------------------------|----------------------------------------------------------------------------------------------------|
| Troubleshooting and frequently asked questions | <ul> <li><u>https://www.lenovo.com/tips</u></li> <li><u>https://forums.lenovo.com</u></li> </ul>                                                                                                    |
| Accessibility information                      | https://www.lenovo.com/accessibility                                                                                                    |
| Reset or restore Windows                       | <ul> <li>Use Lenovo recovery options.         <ol> <li>Go to <u>https://support.lenovo.com/HowToCreateLenovoRecovery</u>.</li> <li>Follow the on-screen instructions.</li> </ol> </li> <li>Use Windows recovery options.         <ol> <li>Go to <u>https://pcsupport.lenovo.com</u>.</li> <li>Detect your computer or manually select your computer model.</li> <li>Click Diagnostics → Operating System Diagnostics and then follow the on-screen instructions.</li> </ol> </li> </ul> |

| Resources                                                                         | How to access?                                                                              |  |
|-----------------------------------------------------------------------------------|---------------------------------------------------------------------------------------------|--|
| Use Lenovo Vantage to:                                                            |                                                                                             |  |
| Configure device settings.                                                        |                                                                                             |  |
| <ul> <li>Download and install UEFI BIOS, drivers and firmware updates.</li> </ul> | Type Lenovo Vantage in the search box and then press                                        |  |
| Secure you computer from outside threats.                                         | Enter.                                                                                      |  |
| Diagnose hardware problems.                                                       |                                                                                             |  |
| Check the computer warranty status.                                               |                                                                                             |  |
| Access User Guide and helpful articles.                                           |                                                                                             |  |
| Product documentation:                                                            |                                                                                             |  |
| Generic Safety and Compliance Notices                                             |                                                                                             |  |
| Safety and Warranty Guide                                                         | Go to https://pcsupport.lenovo.com. Then, follow the on-                                    |  |
| Setup Guide                                                                       | screen instructions to filter out the documentation you want                                |  |
| • This User Guide                                                                 | Walt.                                                                                       |  |
| Regulatory Notice                                                                 |                                                                                             |  |
| Lenovo Support Web site with the latest support information of the following:     |                                                                                             |  |
| Drivers and software                                                              |                                                                                             |  |
| Diagnostic solutions                                                              | Go to https://support.lenovo.com.                                                           |  |
| Product and service warranty                                                      |                                                                                             |  |
| Product and parts details                                                         |                                                                                             |  |
| Knowledge base and frequently asked questions                                     |                                                                                             |  |
|                                                                                   | • Use Get Help or Tins                                                                      |  |
| Windows help information                                                          | <ul> <li>Use Windows Search or the Cortana<sup>®</sup> personal assistant.</li> </ul>       |  |
|                                                                                   | <ul> <li>Go to Microsoft support Web site: <u>https://support.microsoft.com</u>.</li> </ul> |  |

## **Call Lenovo**

If you have tried to correct the problem yourself and still need help, you can call Lenovo Customer Support Center.

## Before you contact Lenovo

Prepare the following before you contact Lenovo:

- 1. Record the problem symptoms and details:
  - What is the problem? Is it continuous or intermittent?
  - Any error message or error code?
  - What operating system are you using? Which version?
  - Which software applications were running at the time of the problem?
  - Can the problem be reproduced? If so, how?
- 2. Record the system information:
  - Product name
  - Machine type and serial number

## Lenovo Customer Support Center

During the warranty period, you can call Lenovo Customer Support Center for help.

#### **Telephone numbers**

For a list of the Lenovo Support phone numbers for your country or region, go to: <u>https://pcsupport.lenovo.com/supportphonelist</u>.

**Note:** Phone numbers are subject to change without notice. If the number for your country or region is not provided, contact your Lenovo reseller or Lenovo marketing representative.

#### Services available during the warranty period

- Problem determination Trained personnel are available to assist you with determining if you have a hardware problem and deciding what action is necessary to fix the problem.
- Lenovo hardware repair If the problem is determined to be caused by Lenovo hardware under warranty, trained service personnel are available to provide the applicable level of service.
- Engineering change management Occasionally, there might be changes that are required after a product has been sold. Lenovo or your reseller, if authorized by Lenovo, will make selected Engineering Changes (ECs) that apply to your hardware available.

#### Services not covered

- Replacement or use of parts not manufactured for or by Lenovo or nonwarranted parts
- · Identification of software problem sources
- · Configuration of UEFI BIOS as part of an installation or upgrade
- Changes, modifications, or upgrades to device drivers
- Installation and maintenance of network operating systems (NOS)
- Installation and maintenance of programs

For the terms and conditions of the Lenovo Limited Warranty that apply to your Lenovo hardware product, see "Warranty information" in the *Safety and Warranty Guide* that comes with your computer.

## **Purchase additional services**

During and after the warranty period, you can purchase additional services from Lenovo at <u>https://www.lenovo.com/services</u>.

Service availability and service name might vary by country or region.

## Appendix A. Notices and trademarks

#### Notices

Lenovo may not offer the products, services, or features discussed in this document in all countries. Consult your local Lenovo representative for information on the products and services currently available in your area. Any reference to a Lenovo product, program, or service is not intended to state or imply that only that Lenovo product, program, or service may be used. Any functionally equivalent product, program, or service that does not infringe any Lenovo intellectual property right may be used instead. However, it is the user's responsibility to evaluate and verify the operation of any other product, program, or service.

Lenovo may have patents or pending patent programs covering subject matter described in this document. The furnishing of this document does not give you any license to these patents. You can send license inquiries, in writing, to:

Lenovo (United States), Inc. 8001 Development Drive Morrisville, NC 27560 U.S.A. Attention: Lenovo Director of Licensing

LENOVO PROVIDES THIS PUBLICATION "AS IS" WITHOUT WARRANTY OF ANY KIND, EITHER EXPRESS OR IMPLIED, INCLUDING, BUT NOT LIMITED TO, THE IMPLIED WARRANTIES OF NON-INFRINGEMENT, MERCHANTABILITY OR FITNESS FOR A PARTICULAR PURPOSE. Some jurisdictions do not allow disclaimer of express or implied warranties in certain transactions, therefore, this statement may not apply to you.

Changes are made periodically to the information herein; these changes will be incorporated in new editions of the publication. To provide better service, Lenovo reserves the right to improve and/or modify the products and software programs described in the manuals included with your computer, and the content of the manual, at any time without additional notice.

The software interface and function and hardware configuration described in the manuals included with your computer might not match exactly the actual configuration of the computer that you purchase. For the configuration of the product, refer to the related contract (if any) or product packing list, or consult the distributor for the product sales. Lenovo may use or distribute any of the information you supply in any way it believes appropriate without incurring any obligation to you.

The products described in this document are not intended for use in implantation or other life support applications where malfunction may result in injury or death to persons. The information contained in this document does not affect or change Lenovo product specifications or warranties. Nothing in this document shall operate as an express or implied license or indemnity under the intellectual property rights of Lenovo or third parties. All information contained in this document was obtained in specific environments and is presented as an illustration. The result obtained in other operating environments may vary.

Lenovo may use or distribute any of the information you supply in any way it believes appropriate without incurring any obligation to you.

Any references in this publication to non-Lenovo Web sites are provided for convenience only and do not in any manner serve as an endorsement of those Web sites. The materials at those Web sites are not part of the materials for this Lenovo product, and use of those Web sites is at your own risk.

Any performance data contained herein was determined in a controlled environment. Therefore, the result obtained in other operating environments may vary significantly. Some measurements may have been made on development-level systems and there is no guarantee that these measurements will be the same on generally available systems. Furthermore, some measurements may have been estimated through extrapolation. Actual results may vary. Users of this document should verify the applicable data for their specific environment.

This document is copyrighted by Lenovo and is not covered by any open source license, including any Linux agreement(s) which may accompany software included with this product. Lenovo may update this document at any time without notice.

For the latest information or any questions or comments, contact or visit the Lenovo Web site: <u>https://pcsupport.lenovo.com</u>

#### Trademarks

LENOVO, LENOVO logo, IDEACENTRE, and IDEACENTRE logo are trademarks of Lenovo. Thunderbolt is trademark of Intel Corporation or its subsidiaries in the U.S. and/or other countries. Microsoft, Windows, and Cortana are trademarks of the Microsoft group of companies. Mini DisplayPort (mDP), DisplayPort, and VESA are trademarks of the Video Electronics Standards Association. The terms HDMI and HDMI High-Definition Multimedia Interface are trademarks or registered trademarks of HDMI Licensing LLC in the United States and other countries. Wi-Fi, Wi-Fi Alliance, and Miracast are registered trademarks of Wi-Fi Alliance. USB-C is a trademark of USB Implementers Forum. All other trademarks are the property of their respective owners.

#### 警語:

「取得審驗證明之低功率射頻器材,非經核准,公司、商號或使用者均不得擅自變更頻率、加大功率或 變更原設計之特性及功能。低功率射頻器材之使用不得影響飛航安全及干擾合法通信;經發現有干擾現 象時,應立即停用,並改善至無干擾時方得繼續使用。前述合法通信,指依電信管理法規定作業之無線 電通信。低功率射頻器材須忍受合法通信或工業、科學及醫療用電波輻射性電機設備之干擾。」

WIFI 5G警語:

應避免影響附近雷達系統之操作。

台灣視力保健聲明:

警語:使用過度恐傷害視力

注意事項:

•使用30分鐘請休息10分鐘。

•未滿2歲幼兒不看螢幕,2歲以上每天看螢幕不要超過1小時。

#### Simplified EU Declaration of Conformity

Lenovo Computer Inc. hereby declares that this device is in compliance with the essential requirements and other relevant provisions of Directive 2014/53/EU. Full text of EU declaration of conformity is available at\_

### https://www.lenovo.com/us/en/compliance

The WiFi operating in the band 5150-5350 MHz shall be restricted to indoor use for countries listed in the table below:

| AT | BE | BG | CZ | DK | EE | FR |
|----|----|----|----|----|----|----|
| DE | 15 | IE | 11 | EL | ES | CY |
| LV | Ц  | LT | LU | HU | MT | NL |
| NO | PL | PT | RO | SI | SK | TR |
| FI | SE | CH | UK | HR |    |    |

# CE

#### Simplified UK Declaration of Conformity

Lenovo Computer Inc. hereby declares that this device is in compliance with the essential requirements and other relevant provisions of Radio Equipment Regulations 2017. Full text of UK declaration of conformity is available at\_<u>https://www.lenovo.com/us/en/compliance</u>

The WiFi operating in the band 5150-5350 MHz shall be restricted to indoor use for countries listed in the table below:

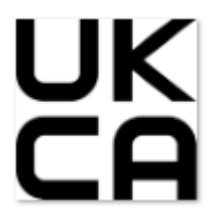

| Function         | Frequency     | MaxImum   | Output Power (EIRP) |
|------------------|---------------|-----------|---------------------|
| WIFI             | 2412-2472 MHz | 20.00 dBm |                     |
|                  | 5150-5350 MHz | 23.00 dBm |                     |
|                  | 5470-5725 MHz | 23.00 dBm |                     |
|                  | 5725-5850 MHz | 13.95 dBm |                     |
| Bluetooth ER/EDR | 2402-2480 MHz | 13.60 dBm |                     |
| Bluetooth LE     | 2402-2480 MHz | 9.70 dBm  |                     |

#### AX201NGW RF Output table:

#### 9560NGW R RF Output table:

| Function         | Frequency     | MaxImum   | Output Power (EIRP) |
|------------------|---------------|-----------|---------------------|
| WIFI             | 2412-2472 MHz | 20.00 dBm |                     |
|                  | 5150-5350 MHz | 22.80 dBm |                     |
|                  | 5470-5725 MHz | 22.80 dBm |                     |
|                  | 5725-5850 MHz | 13.92 dBm |                     |
| Bluetooth ER/EDR | 2402-2480 MHz | 13.50 dBm |                     |
| Bluetooth LE     | 2402-2480 MHz | 9.70 dBm  |                     |

### RTL8852BE RF Output table:

| Function         | Frequency     | MaxImum   | Output Power (EIRP) |
|------------------|---------------|-----------|---------------------|
| WIFI             | 2412-2472 MHz | 19.90 dBm |                     |
|                  | 5150-5350 MHz | 22.92 dBm |                     |
|                  | 5470-5725 MHz | 22.92 dBm |                     |
|                  | 5725-5850 MHz | 13.91 dBm |                     |
| Bluetooth ER/EDR | 2402-2480 MHz | 15.99 dBm |                     |
| Bluetooth LE     | 2402-2480 MHz | 11.07 dBm |                     |

### RTL8822CE RF Output table:

| Function         | Frequency     | MaxImum   | Output Power (EIRP) |
|------------------|---------------|-----------|---------------------|
| WIFI             | 2412-2472 MHz | 19.99 dBm |                     |
|                  | 5150-5350 MHz | 22.99 dBm |                     |
|                  | 5470-5725 MHz | 22.99 dBm |                     |
| Bluetooth ER/EDR | 2402-2480 MHz | 17.08 dBm |                     |
| Bluetooth LE     | 2402-2480 MHz | 10.30 dBm |                     |

For the standard EN 300 440, if this device operates in 5725-5875 MHz, it will be considered as a receiver category 2.

## FCC REGULATORY COMPLIANCE

Note: This equipment has been tested and found to comply with the limits for a Class B digital device, pursuant to part 15 of the FCC Rules. These limits are designed to provide reasonable protection against harmful interference in a residential installation. This equipment generates, uses and can radiate radio frequency energy and, if not installed and used in accordance with the instructions, may cause harmful interference to radio communications. However, there is no guarantee that interference will not occur in a particular installation. If this equipment does cause harmful interference to radio or television reception, which can be determined by turning the equipment off and on, the user is encouraged to try to correct the interference by one or more of the following measures:

- Reorient or relocate the receiving antenna.
- Increase the separation between the equipment and receiver.
- Connect the equipment into an outlet on a circuit different from that to which the receiver is connected.
- Consult the dealer or an experienced radio/TV technician for help.
- Changes or modifications not expressly approved by hp could void your authority to operate the equipment.

This device complies with Part 15 of the FCC Rules. Operation is subject to the following 2 conditions:

1 These devices may not cause harmful interference.

2 These devices must accept any interference received, including interferencethat may cause undesired operation.

Maintain a distance of 20 cm (8 inches) from your body to be consistent with how the device is tested for compliance with RF exposure requirements.

FCC ID: 2APYS-LPS15WPK

# EMC COMPLIANCE STATEMENT

Important: This device [and its power adapter] have demonstrated Electromagnetic Compatibility (EMC) compliance under conditions that included the use of compliant peripheral devices and shielded cables betweensystem components. It is important that you use compliant peripheral devices and shielded cables between system components to reduce the possibility of causing interference to radios, televisions, and other electronic devices.

# RADIO FREQUENCY EXPOSURE

This device meets the U.S. Federal Communications Commission's (FCC) requirements for exposure to radio waves and is designed and manufactured not to exceed the FCC's emission limits for exposure to radiofrequency (RF) energy. To comply with FCC RF exposure compliance requirements, this device must notbe co-located or operating in conjunction with any other antenna or transmitter.

## Innovation, Science and Economic Development (ISED) Canada Regulatory Compliance

#### IC: 23965-LPS15WPK

INDUSTRY CANADA, CLASS B This Class B digital apparatus complies with CAN ICES-003(B)/NMB-003(B).

Innovation, Science and Economic Development Canada (ISED Canada)/Innovation, Sciences et Développement économique Canada Industry Canada/Industrie

This device complies with ISED's licence-exempt RSSs. Operation is subject to the following two conditions: (1) This device may not cause interference; and (2) This device must accept any interference, including interference that may cause undesired operation of the device.

Le présent appareil est conforme aux CNR d'ISED Canada applicables aux appareils radio exempts de licence. L'exploitation est autorisée aux deux conditions suivantes: (1) l'appareil ne doit pas produire de brouillage, et (2) l'utilisateur de l'appareil doit accepter tout brouillage radioélectrique subi, même si le brouillage est susceptible d'en compromettre le fonctionnement.

## Radio Frequency Exposure/Exposition aux radiofréquences

The output power of the radio technology used in the Device is below the radiofrequency exposure limits set by ISED for an uncontrolled environment.

Maintain a distance of 20 cm from your body to be consistent with how the device is tested for compliance with RF exposure requirements.

La puissance de sortie de la technologie radio utilisée dans le périphérique est inférieure aux limites d'exposition aux fréquences radio définies par ISED Canada pour un environnement noncontrôlé.

Maintenez une distance de 20 cm de votre corps pour être cohérent avec la façon dont l'appareil est testé pour la conformité aux exigences d'exposition RF.

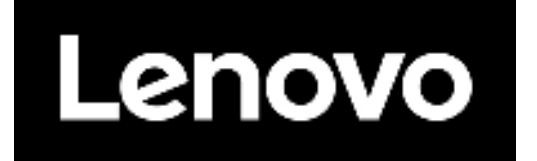